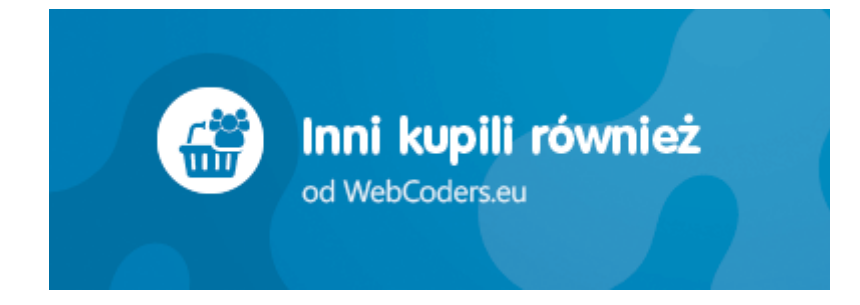

# Aplikacja Shoper Appstore Inni kupili również

REALIZACJA

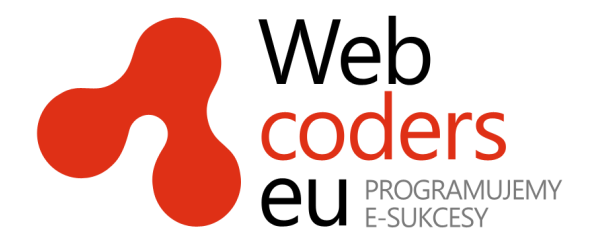

# Spis treści

| Instalacja aplikacji                        | 3 |
|---------------------------------------------|---|
| Korzystanie z aplikacji                     | 5 |
| Konfiguracja aplikacji                      | 6 |
| llość wyświetlanych produktów               | 6 |
| Format cenv                                 | 7 |
| Tekst nagłówka                              | 7 |
| Tekst wstepu                                | 7 |
| Format wyświetlania produktów i przewijanie | 7 |
| Zmiana miejsca wyświetlania modułu          | 7 |
|                                             |   |

# Instalacja aplikacji

Zaloguj się do panelu administracyjnego swojego sklepu Shoper.

| €<br>Shor                                                 | per <sup>®</sup>                                    |
|-----------------------------------------------------------|-----------------------------------------------------|
| <b>Zaloguj się</b><br>do Twojego panelu administracyjnego | Włącz w swoim sklepie<br>najlepsze płatności online |
| 8<br>A<br>Szyfrowane połaczenie SSL • NIE<br>Załoguj się  | Płatności<br>Shoper®                                |
| Polski   English                                          | Zapomniałem hasła                                   |

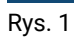

Kliknij menu **Aplikacje**.

| 👤 a                | dmin 🗸 🕺      | Komunikaty sklepu                                                                           |
|--------------------|---------------|---------------------------------------------------------------------------------------------|
| Q                  | Aplikacje     | <ul> <li>zamówienia po terminie realizad</li> <li>brak produktów w magazunie (d)</li> </ul> |
| (1)                | моје арикасје | Twói sklep jest skonfigurowany                                                              |
| Д                  |               | <ul> <li>Alarmowa ilość produktów w m</li> </ul>                                            |
| m                  |               |                                                                                             |
| 8                  |               | Aktywność w sklepie                                                                         |
| ۵                  |               | 15 Luty 2016                                                                                |
| $\bigtriangledown$ |               |                                                                                             |
| th                 |               | 2amowienie 4 zosta                                                                          |
| ٩                  |               | 10:33 o Status zamówienia 4                                                                 |
| 2                  |               | 27 Czerwiec 2015                                                                            |
| ٥                  |               | 14:13 o Jan Kowalski zareje:                                                                |
|                    |               | 26 Czerwiec 2015                                                                            |
|                    |               | 14:13 o example1@example                                                                    |
|                    |               | l<br>7 Listopad 2014                                                                        |
|                    |               |                                                                                             |

Rys. 2

#### Znajdź na liście aplikację Inni kupili również i kliknij na nią.

| Appstore - dodatki i aplikacje dla Twojego s  | sklepu                                          |
|-----------------------------------------------|-------------------------------------------------|
| Aplikacje Moje aplikacje                      |                                                 |
| Szukaj: Cena: wszystkie                       | <ul> <li>Rodzaj aplikacji: wszystkie</li> </ul> |
| <b>Inni kupili również</b><br>od WebCoders.eu | Powiązane w koszyku<br>od WebCoders.eu          |
| Inni kupili również<br>Sprzedaż               | Powiązane w koszyku<br>Sprzedaż, Inne           |

Rys. 3

#### Kliknij przycisk Zainstaluj.

W oknie instalacji aplikacji zostaną wyświetlone informacje o niezbędnych uprawnieniach dla aplikacji i regulamin appstore.

Zaznacz opcję Akceptuję regulamin appstore i kliknij Instaluj.

| ☑ Akceptuję <u>reaulamin appstore</u> .          |  |
|--------------------------------------------------|--|
| Instaluj                                         |  |
| Rys. 4                                           |  |
| Aplikacja została zainstalowana.                 |  |
| Appstoso, dodatki i aplikacio dla Tugiogo sklopu |  |

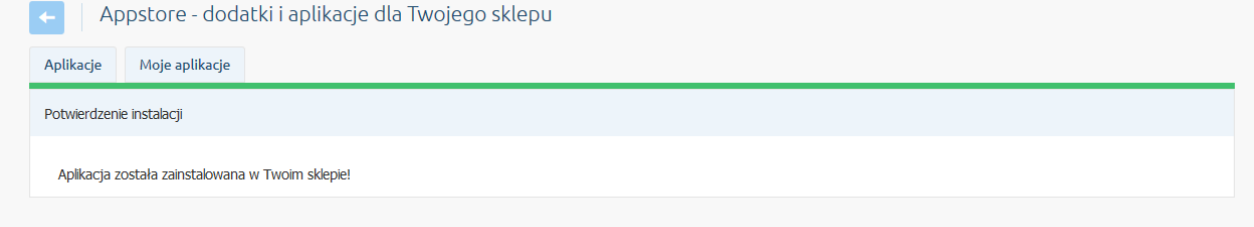

Rys. 5

# Korzystanie z aplikacji

Aplikacja od razu po instalacji zaczyna działać i przetwarzać dane o zamówieniach. Produkty wyświetlane przez aplikację są aktualizowane co 10 minut.

Przejdź na stronę sklepu i złóż zamówienie testowe: Włóż do koszyka kilka produktów, następnie złóż zamówienie. Odczekaj ok 10 min. Otwórz ponownie stronę z produktem, który zamówiłeś. Na dole pod opisem produktu wyświetlony zostanie moduł z innymi produktami, które zostały kupione z tym produktem (rys 6).

Z czasem, gdy klienci będą dokonywali zakupów, moduł Inni kupili również będzie wypełniać się produktami samoistnie. Produkty najczęściej kupowane będą na początku listy.

| 1 st. do koszyka     • De wymagane dodaj do przechowaln     • De wymagane i dodaj do przechowaln     • De wymagane • De wymagane     • De wymagane • De wymagane        • De wymagane • De wymagane           • De wymagane • De wymagane           • De wymagan                                                                                                    |                                         |                                |                    |             |                  |                |
|----------------------------------------------------------------------------------------------------|-----------------------------------------|--------------------------------|--------------------|-------------|------------------|----------------|
| <ul> <li>Pole wymagane</li> <li>dodaj do przechowalni</li> <li>Todaj do przechowalni</li> <li>Todaj do pr</li></ul> |                                         |                                | 1 szt.             |             | koszyka          |                |
| Ocna: 2 zaytaj o produkt   Producent: Big Star 2 i zaytaj o produkt   Poducent: Big Star 0 odaj oping   Opis   Dane techniczne Produkty powiązane   Opinie o produktice (1) Forma przedstawienia asortymentu wsklepie internetowym ma znaczący wpłym na to.   Ini kupili również   Opinie o produktice (1) Forducent: Big Star Godnie dagi oping Opinie o produkcie (1) Forma przedstawienia asortymentu wsklepie internetowym ma znaczący wpłym na to. Ini kupili również Opinie o produkcie (1) Forducenti zaytaj o produktice (1) Forma przedstawienia asortymentu wsklepie internetowym ma znaczący wpłym na to. Forducenti zaytaj o produktice (1) Forma przedstawienia asortymentu wsklepie internetowym ma znaczący wpłym na to. Forma przedstawienia asortymentu wsklepie internetowym ma znaczący wpłym na to. Forma przedstawienia asortymentu wsklepie internetowym ma znaczący wpłym na to. Forma przedstawienia asortymentu wsklepie internetowym ma znaczący wpłym na to. Forma przedstawienia asortymentu wsklepie internetowym ma znaczący wpłym na to. Forma przedstawienia asortymentu wsklepie internetowym ma znaczący wpłym na to. Forma przedstawienia asortymentu wsklepie internetowym ma znaczący wpłym na to. Forma przedstawienia asortymentu wsklepie internetowym ma znaczący wpłym na to. Forma przedstawienia asortymentu wsklepie internetowym ma znaczący wpłym na to. Forma przedstawienia asortymentu wsklepie internetowym ma znaczący wpłym na to. Forma przedstawienia wsklepie internetowym ma znaczący wpłym na to. Forma przedstawienia wsklepie internetowym ma znaczący wpłym na to. Forma przedstawienia wsklepie internetowym ma znaczący wpłym na to. Forma przedstawienia wsklepie internetowym ma znaczący wpłym na                                                                                                    |                                         |                                | * - Pole wymagane  |             | dodaj do j       | przechowalni   |
| Producent: Big Star <ul> <li>poleć znajomemu</li> <li>kod produktu: 112</li> <li>dodaj opinę</li> </ul> Opis       Dane techniczne       Produkty powiązane       Opinie o produkcie (1)         Forma przedstawienia asortymentu w sklepie internetowym ma znaczący wpływ na to.       Inni kupili również       Inni kupili również         Inni kupili również       Image: Company State State St                            | <b>*</b>                                |                                | Ocena: 対           |             | apytaj o produkt |                |
| kod produktu: 112       • dodaj opinię         Opis       Dane techniczne       Produkty powiązane       Opinie o produkcie (1)         Forma przedstawienia asortymentu w sklepie internetowym ma znaczący wpływ na to.       Inni kupili również         Inni kupili również       Imi kupili również       Imi kupili również         Spódnica plisowana Mango - wiosenna       Spodnie casual Calvin Klein       Spodnie materiałowe z baskinką         119,00 zł       499,00 zł       220,00 zł         do koszyka       do koszyka       do koszyka                                                                                                    |                                         |                                | Producent: Big Sta | 🎔 p         | oleć znajomemu   |                |
| Opis       Dane techniczne       Produkty powiązane       Opinie o produkcie (1)         Jane techniczne         Imi kupili również         Imi kupili również         Jopódnica plisowana Mango -<br>wiosenna       Spodnie casual Calvin Klein         119,00 zł       499,00 zł       220,00 zł         do koszyka       do koszyka       do koszyka                                                                                                    |                                         |                                | Kod produktu: 112  | 🗣 d         | lodaj opinię     |                |
| Forma przedstawienia asortymentu w sklepie internetowym ma znaczący wpływ na to.   Ini kupili również     Spódnica plisowana Mango - wiosenna   Spódnica plisowana Mango - 119,00 zł   119,00 zł   499,00 zł   220,00 zł   do koszyka                                                                                                    | Opis Dane techniczne                    | Produkty powiązane             | Opinie o pi        | odukcie (1) |                  |                |
| Init kupili równieżImit kupili równieżImit kupili również <th>Forma przedstawienia asortymentu w skle</th> <th>pie internetowym ma znaczący v</th> <th>vpływ na to,</th> <th></th> <th></th> <th></th>                                                                                                    | Forma przedstawienia asortymentu w skle | pie internetowym ma znaczący v | vpływ na to,       |             |                  |                |
| Spódnica plisowana Mango -   119,00 zł   499,00 zł   60 koszyka                                                                                                    |                                         |                                |                    |             |                  |                |
| Spódnica plisowana Mango -<br>wiosennaSpodnie casual Calvin KleinSpodnie materiałowe z baskinką119,00 zł499,00 zł220,00 złdo koszykado koszykado koszyka                                                                                                    |                                         |                                |                    |             |                  |                |
| Spódnica plisowana Mango -<br>wiosennaSpodnie casual Calvin KleinSpodnie materiałowe z baskinką119,00 zł499,00 zł220,00 złdo koszykado koszykado koszyka                                                                                                    |                                         | L                              | M                  |             |                  |                |
| Spódnica plisowana Mango -<br>wiosennaSpodnie casual Calvin KleinSpodnie materiałowe z baskinką119,00 zł499,00 zł220,00 złdo koszykado koszykado koszyka                                                                                                    |                                         |                                |                    |             |                  |                |
| Spódnica plisowana Mango -<br>wiosenna       Spodnie casual Calvin Klein       Spodnie materiałowe z baskinką         119,00 zł       499,00 zł       220,00 zł         do koszyka       do koszyka       do koszyka                                                                                                    |                                         |                                |                    | 4           |                  |                |
| Spódnica plisowana Mango – wiosenna       Spodnie casual Calvin Klein       Spodnie materiałowe z baskinką         119,00 zł       499,00 zł       220,00 zł         do koszyka       do koszyka       do koszyka                                                                                                    |                                         |                                | <u>8</u>           |             |                  |                |
| Spódnica plisowana Mango - wiosenna     Spodnie casual Calvin Klein     Spodnie materiałowe z baskinką       119,00 zł     499,00 zł     220,00 zł       do koszyka     do koszyka     do koszyka                                                                                                    |                                         | 8                              | 39                 |             |                  |                |
| Spódnica plisowana Mango – wiosenna     Spodnie casual Calvin Klein     Spodnie materiałowe z baskinką       119,00 zł     499,00 zł     220,00 zł       do koszyka     do koszyka     do koszyka                                                                                                    |                                         |                                | <u> </u>           |             |                  |                |
| Spódnica plisowana Mango –<br>wiosennaSpodnie casual Calvin Klein<br>499,00 złSpodnie materiałowe z baskinką119,00 zł499,00 zł220,00 złdo koszykado koszykado koszyka                                                                                                    |                                         |                                | -Manager           |             |                  | Reality access |
| 119,00 zł     499,00 zł     220,00 zł       do koszyka     do koszyka     do koszyka                                                                                                    | Spódnica plisowana Mango                | – Spodnie casua                | l Calvin Klein     | Spodnie mat | eriałowe z b     | oaskinką       |
| 119,00 zł     499,00 zł     220,00 zł       do koszyka     do koszyka     do koszyka                                                                                                    | wiosenna                                |                                |                    |             |                  |                |
| do koszyka do koszyka do koszyka                                                                                                    | 119,00 zł                               | 499,0                          | 0 zł               | 2           | 20,00 zł         |                |
|                                                                                                    | do koszyka                              | do kosz                        | zyka               | c           | lo koszyka       |                |

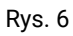

# Konfiguracja aplikacji

Aplikacja posiada szereg ustawień, które umożliwiają dostosowanie działania i wyglądu do własnych potrzeb.

Przejdź do Aplikacje > Moje aplikacje > Inni kupili również.

Kliknij przycisk Konfiguracja.

| Ustawienia podstawowe                   |
|-----------------------------------------|
| 1 Ilość produktów * 10                  |
| 2 Format ceny * tylko brutto ~          |
| 3 Umieść we własnym module <b>NIE</b> ? |
| 4 Nagłówek                              |
| 5 Wstęp                                 |
|                                         |
|                                         |
| ii.                                     |
| 6 Format * lista pozioma, przewijana 🗸  |
| 7 Automatycznie przewijaj produkty      |
| Zapisz                                  |
| Rys. 7                                  |
| 1) Umieść we własnym module TAK ?       |
| 2 HTML ID modułu ?                      |
| Rys. 8                                  |

## llość wyświetlanych produktów

Aby zmniejszyć lub zwiększyć ilość wyświetlanych produktów użyj opcji Ilość produktów (rys. 7 opcja 1).

## Format ceny

Aby zmienić cenę z brutto na netto lub netto i brutto jednocześnie użyj opcji Format ceny (rys. 7 opcja 2).

### Tekst nagłówka

Aby wprowadzić własny tytuł okna pop-up lub nagłówka modułu wprowadź tekst w opcji Nagłówek (rys. 7. opcja. 4)

### Tekst wstępu

Aby opublikować większą ilość tekstu, który zostanie wyświetlona klientowi użyj opcji Wstęp (rys. 7. opcja 5.)

## Format wyświetlania produktów i przewijanie

Aby zmienić format wyświetlania produktów użyj opcji Format (rys. 7 opcja 6). Dostępne formaty: lista pozioma, przewijana; zdjęcia; lista. Dla formatu lista pozioma, przewijana można włączyć automatyczne przewijanie produktów (rys. 7 opcja 7). Gdy produktów jest więcej niż mieści się w oknie produkty będą automatycznie przewijane.

## Zmiana miejsca wyświetlania modułu

Inni kupili również domyślnie wyświetlają się na dole środkowej kolumny. Aby zmienić miejsce wyświetlanie modułu na stronie szczegółów produktu:

#### Przejdź do Styl graficzny & Nawigacja > Aktywny styl graficzny > Zakładka Moduły

Kliknij przycisk Dodaj moduł

Wpisz w polu tytuł "Inni kupili również"

Zaznacz Obramowanie na TAK

Wpisz w polu HTML ID "box\_wce\_otherbought"

Kliknij przycisk Zapisz i wróć do listy

Przejdź na zakładkę Szczegóły produktu i aktywuj jeśli nie jest aktywna

Wskaż kursorem na przycisk Dostępne moduły

Użyj techniki przeciągnij i upuść aby umieścić moduł "Inni kupili również" w dowolnie wybrane miejsce

Przejdź do Aplikacje > Moje aplikacje > Inni kupili również.

Kliknij przycisk Konfiguracja

Ustaw opcję Umieść we własnym module (rys. 7 opcja 3) na TAK

Wpisz w polu **HTML ID modułu** (rys. 8 opcja 2) "box\_wce\_otherbought" Kliknij **Zapisz** 

Jeśli chciałbyś podzielić się z nami swoją opinią dotyczącą tej aplikacji - napisz do nas na info@webcoders.eu.